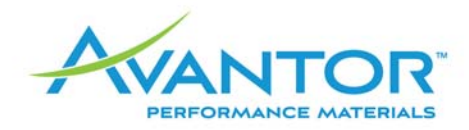

## Memorandum

| Subject: | Issue with downloading CoA documents from avantormaterials.com |
|----------|----------------------------------------------------------------|
| Date:    | 4/4/2014                                                       |

Recently we learned that a number of customers have been having issues with downloading Certificates of Analysis from the Avantor website. The problem is that when certain users click on a link to a CoA, the resulting screen is blank with no explanation.

We've determined that the issue affects individuals using the Windows XP operating system. This is a very old operating system (in fact, Microsoft will stop supporting XP on April 14), and most companies have upgraded to a newer version of Windows. For those who have not, or are still having problems, the below instructions will let you work around the issue.

## CERTIFICATE OF ANALYSIS NOT APPEARING WHEN SELECTED FROM COA SEARCH ON AVANTOR WEBSITE

## FOR USERS WITH WINDOWS XP, ACCESSING CERTIFICATES OF ANALYSIS VIA GOOGLE CHROME BROWSER:

1. After searching for a product, if the CoA PDF document does not immediately become visible, or displays a blank page, check the upper right hand corner of your Chrome Browser for a blocked pop-up message.

|                   |                                | p-up blocked 😭 |
|-------------------|--------------------------------|----------------|
| ccount   Contact  | United States / English (U.S.) |                |
| askAvantor Search | Go                             |                |
|                   |                                |                |

If some time has passed, you may only see the small box with a red X in it.

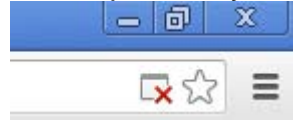

2. Click on that blocked pop-up notification (with the red "x") and double click the URL that is shown in the message.

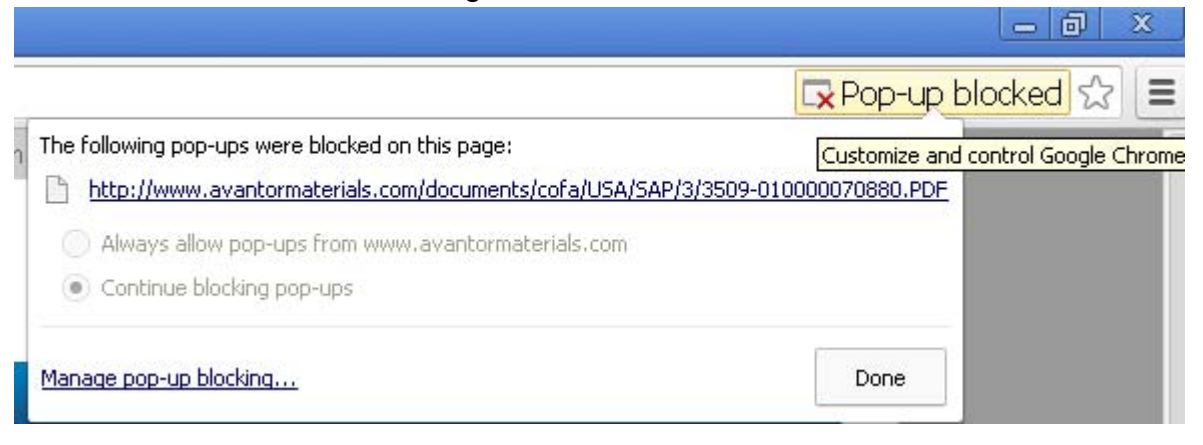

This should open the CoA PDF that your search returned.

| ormaterials.com/documents/cofa/USA/SAP/3/3509-0100000                                                                              | 170880.PDF                                                              |                                                                                                    |  |
|----------------------------------------------------------------------------------------------------|-------------------------------------------------------------------------|----------------------------------------------------------------------------------------------------|--|
| Sodium Bicarbonate, Powder<br>U.S.P F.C.C.                                                                                         | JTBaker                                                                 |                                                                                                    |  |
| (sodium hydrogen carbonate)                                                                                                    | 8                                                                       | Material No.: 3509-01<br>Batch No.: 0000070880<br>Manufactured Date: 2013/11/06<br>Retest Date: 2018/11/05 |  |
| Cer<br>Meets F.C.C. Requirements, Meets U.S.P.Requirem<br>GMP Manufactured Product, Food GMP Manufacture                           | rtificate of Analysis                                                   | s                                                                                                    |  |
| Test                                                                                                    | Cassification                                                           | Desult                                                                                                    |  |
| USP - Identification                                                                                                    | Passes Test                                                             | PT                                                                                                    |  |
|                                                                                                    |                                                                         | 1.5.52                                                                                                    |  |
| USP – Limit of Sulfur Compounds                                                                                                    | <= 0.015 %                                                              | < 0.015                                                                                                    |  |
| USP = Loss on Drying                                                                                                    | <= 0.25 %                                                               | 0.25                                                                                                    |  |
| USP - Insoluble Substances                                                                                                    | Passes Test                                                             | PT                                                                                                    |  |
| USP – Normal Carbonate                                                                                                    | Passes Test                                                             | PT                                                                                                    |  |
| USP - Limit of Ammonia (NH3)                                                                                                    | Passes Test                                                             | PT                                                                                                    |  |
| USP – Chloride (Cl)                                                                                                    | <= 0.015 %                                                              | < 0.015                                                                                                    |  |
| USP – Heavy Metals (as Pb)                                                                                                    | <= 5 ppm                                                                | < 5                                                                                                    |  |
| USP – Arsenic (As)                                                                                                    | <= 2 ppm                                                                | < 2                                                                                                    |  |
| USP – Assay (NaHCO3) (dried basis)                                                                                                 | 99.0 - 100.5 %                                                          | 100.2                                                                                                    |  |
| FOR I down the second                                                                                                    | December 7                                                              |                                                                                                    |  |
| FCC - Identification                                                                                                    | Passes Test                                                             | 12                                                                                                    |  |
| FCC - Identification<br>FCC - Lead (Pb)                                                                                            | Passes Test<br><= 2 mg/kg                                               | < 2                                                                                                    |  |
| FCC - Identification<br>FCC - Lead (Pb)<br>FCC - Loss on Drying<br>FCC - Acrow (NNFCD) (dried basis)                               | Passes Test<br><= 2 mg/kg<br><= 0.25 %                                  | < 2<br>0.25                                                                                                |  |
| FCC - Identification<br>FCC - Lead (Pb)<br>FCC - Loss on Drying<br>FCC - Assay (NaHCO)) (dried basis)<br>Appearance (White powder) | Passes Test<br><= 2 mg/kg<br><= 0.25 %<br>99.0 - 100.5 %<br>Passes Test | < 2<br>0.25<br>100.2<br>PT                                                                                 |  |

3. If this does not work and the web page is still blank, select the URL displayed in the address bar:

🔺 🗋 http://www.avantormaterials.com/documents/cofa/USA/SAP/0/0018-010000030478.PDF

and copy (click "Ctrl-C") the link. Open a new browser window and paste ("Ctrl-V") that web address into the bar and click "Enter". The document should now display. If it still does not display, click "Enter" one more time.

## FOR USERS WITH WINDOWS XP, ACCESSING CERTIFICATES OF ANALYSIS VIA INTERNET EXPLORER BROWSER:

1. After searching for the product, if the CofA PDF document does not initially appear, or there is a blank screen, check the top of your explorer for a Blocked Pop-Up warning.

| 0     | 0                                                                     | 2    | http://www | avantor  | material | s.com/sea | rch.aspx?searchtype      | e=cofa  |           |
|-------|-----------------------------------------------------------------------|------|------------|----------|----------|-----------|--------------------------|---------|-----------|
| File  | Edit                                                                  | View | Favorites  | Tools    | Help     |           |                          |         |           |
| 🔶 F   | avorite                                                               | s 🥖  | Search Av  | antor Ma | terials  |           |                          |         |           |
| ot Po | 🔂 Pop-up blocked. To see this pop-up or additional options click here |      |            |          |          |           |                          |         |           |
|       | Not registered? Create an account. Already registered? Sign in.       |      |            |          |          |           |                          |         |           |
|       |                                                                       |      |            |          |          |           |                          |         |           |
|       |                                                                       |      |            |          | Prod     | ucts      | Markets &<br>Application | k<br>15 | Technical |

2. Select the message and choose to allow the pop-up. If possible, choose "Always Allow Pop-ups from This Site...." Contact your IT department if the problem persists

| Search Avantor Materials - withows Internet Explorer                  |                                     | × 8 4                               |  |  |
|-----------------------------------------------------------------------|-------------------------------------|-------------------------------------|--|--|
| File Edit View Favorites Tools Help                                   |                                     |                                     |  |  |
| 🚖 Favorites 🏾 🏀 Search Avantor Materials                              |                                     |                                     |  |  |
| 🛜 Pop-up blocked. To see this pop-up or additional options click here | Terrorachi Aleu Decure              |                                     |  |  |
| Not registered? Create on account, Already registered? Sign In.       | Always Allow Pop-ups from This Site | gister   Account   Contact   United |  |  |
|                                                                       | Settings                            | •                                   |  |  |
| AVANTOR .                                                             | Information Bar Help                | CENTER askAvantor Search            |  |  |

**3.** The pop-up will now display on your screen but the page may remain blank.

| http://www.avantormaterials.com/documents/cofa/USA/SAP/0/0018-010000030478.PDF      | - Windows Internet Explorer |              |
|-------------------------------------------------------------------------------------|-----------------------------|--------------|
| Core http://www.avantormaterials.com/documents/cofa/USA/SAP/0/0018-010000030478.PDF | 🖌 衽 🔀 🕅                     | P -          |
| File Edit View Favorites Tools Help                                                 |                             |              |
| Favorites                                                                           |                             |              |
|                                                                                     |                             | ~            |
|                                                                                     |                             |              |
|                                                                                     |                             |              |
|                                                                                     |                             |              |
|                                                                                     |                             |              |
|                                                                                     |                             |              |
|                                                                                     |                             |              |
|                                                                                     |                             |              |
|                                                                                     |                             |              |
|                                                                                     |                             |              |
|                                                                                     |                             |              |
|                                                                                     |                             |              |
|                                                                                     |                             |              |
|                                                                                     |                             |              |
|                                                                                     |                             |              |
|                                                                                     |                             |              |
|                                                                                     |                             |              |
|                                                                                     |                             |              |
|                                                                                     |                             |              |
| Done                                                                                |                             | 🖉 = 🕀 100% = |
|                                                                                     | Turei liet                  | AU           |

**4.** Highlight the URL and copy/paste into a new Internet Explorer tab. Once the address is pasted into the Explorer bar, press "Enter" and the document should be visible. If this does not work, try hitting "Enter" again.

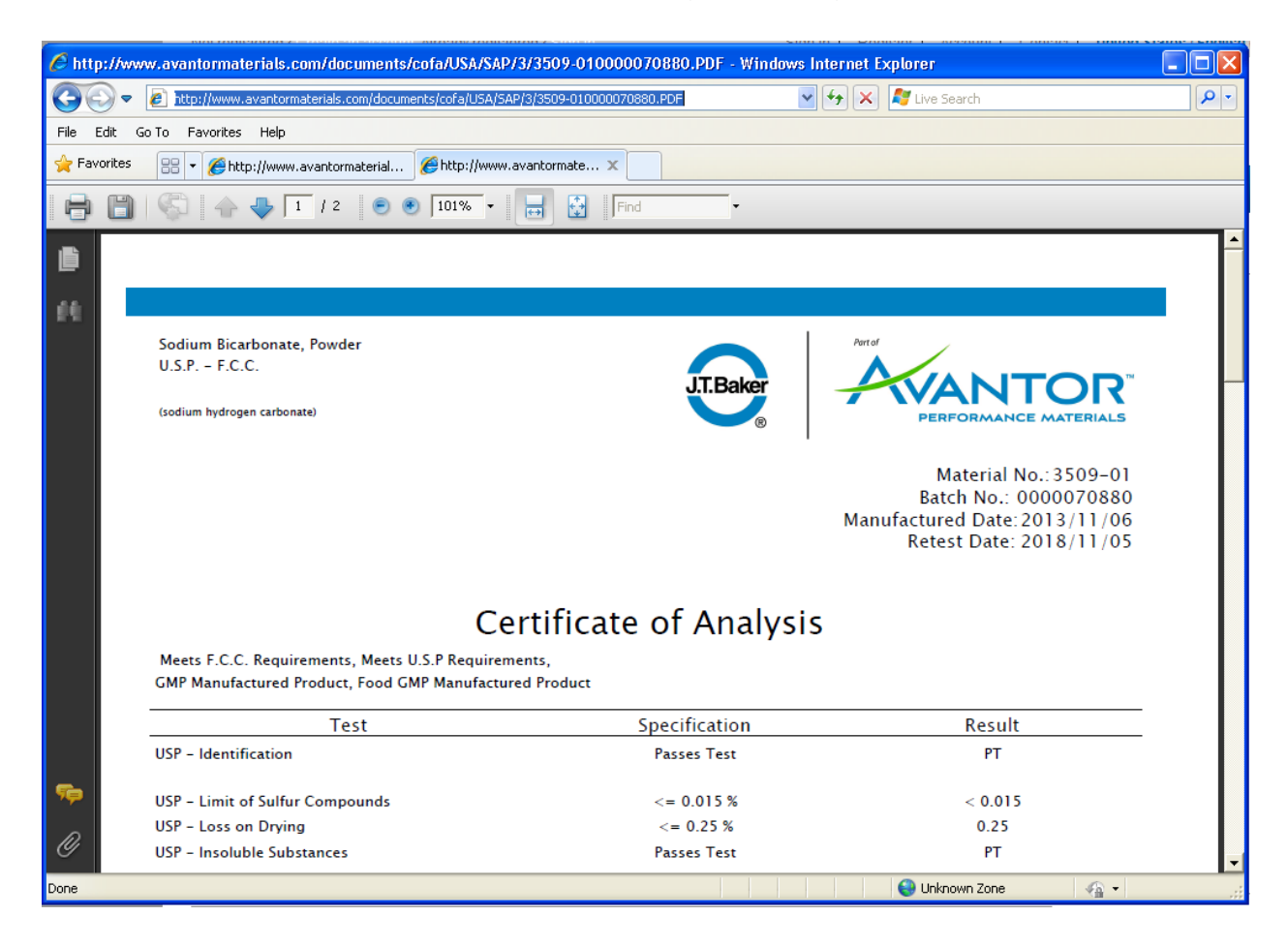